ワンタイムパスワード ハードウェアトークン ご利用マニュアル

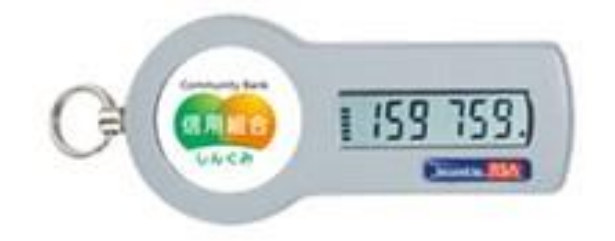

# 糸魚川信用組合

## https://itoigawa-shinkumi.co.jp/

ご利用にあたって

| 1. ワンタイムパスワードとは・・・・・・・・・・・・・・・・・・・・・・・・・・・・・・・P1     |
|------------------------------------------------------|
| 2.トークンとは・・・・・・・・・・・・・・・・・・・・・・・・・・・・・・・P1            |
| 3. ご利用方法······P1                                     |
| 4. ご利用料金・・・・・・・・・・・・・・・・・・・・・・・・・・・・・・・・・・・P1        |
| 4. ご利用の際の注意事項・・・・・・・・・・・・・・・・・・・・・・・・・・・・・・・・・・・・    |
| 刃期設定                                                 |
| ハードウェアトークン・ワンタイムパスワード初期登録法・・・・・・・・・・・PS              |
| 利用方法                                                 |
| ワンタイムパスワードの利用方法・・・・・・・・・・・・・・・・・・・・・・・・・・・・Pz        |
| 會一一理 一方 一方 一方 一方 一方 一方 一方 一方 一方 一方 一方                |
| 利用者管理                                                |
| ワンタイムパスワード利用停止解除・・・・・・・・・・・・・・・・・・・・・・・・・・・・・・・・・・・・ |
|                                                      |

## 初

| ワンタイムパスワードの利用方法・・・・・・・・・・・・・・・・・・・・・・・・・・・・・・・・・・・・ | •P4 |
|-----------------------------------------------------|-----|
|-----------------------------------------------------|-----|

## 띝

| ワンタイムパスワード利用停止解除・・・・・・・・・・・・・・・・・・・・・・・P5     |
|-----------------------------------------------|
| 有効期限到来時のワンタイムパスワードトークンの失効・・・・・・・・・・・・・P7      |
| ワンタイムパスワード(ハードウェアトークン)トークンの失効操作をせずに           |
| 有効期限を過ぎてしまった場合・・・・・・・・・・・・・・・・・・・・・・・・・・・・・P9 |

#### ご利用にあたって

1. ワンタイムパスワードとは

ワンタイムパスワードとは「いとしんビジネスインターネットバンキングサービス」にログインしていただ く際の電子証明書、ログインパスワードに加えて、資金移動等の重要取引時に、専用の機器で自動生成さ れる使い捨てのパスワードを入力していただくことで不正利用の防止を強化することができます。

ワンタイムパスワードは1分毎に新たなパスワードが自動生成され、1度使用したパスワードは無効となりますので、より安全にご利用いただけます。

■ワンタイムパスワードの入力が必要となるお取引は次の通りです

| ・トークン管理(失効) | ·総合振込           | ·給与·賞与振込           | ・収納(民間)                   |
|-------------|-----------------|--------------------|---------------------------|
| ・振込(都度)     | ・総合振込<br>ファイル受付 | ・給与・賞与振込<br>ファイル受付 | ・利用者登録情報変更<br>(サービス利用権限等) |

#### 2.トークンとは

ワンタイムパスワードのご利用にあたっては、使い捨てのパスワードを生成するためのトークンが必要 となります。

当組合ではキーホルダー型の専用機器(ハードウェアトークン)を採用しております。インターネットバン キングをお申込みいただいたお客様に郵送でお渡しいたします。

本手順書では、ハードウェアトークンをご利用いただく際の手続きについてご案内いたします。

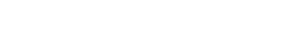

E (159 759.)

3. ご利用方法

当組合お取引店でビジネスインターネットバンキングのお申込みを行ってください。当組合からキーホ ルダー型のハードウェアトークンとお手続き完了の通知をお送りしますので、ご利用開始日以降最初にご 利用される際に初期設定を行い、ご利用を開始してください。

#### 4.ご利用料金

ハードウェアトークンを1契約者様に1個を無料で発行いたします。2個目からは1台につき月額220円 の利用手数料をいただきます。また、ハードウェアトークンの紛失等による再発行には、2,200円の手数 料をいただきます。

なお、利用期限の到来による再発行については、手数料はいただきません。

#### 5.ご利用の際の注意事項

(1)ハードウェアトークンご利用時、1 つのハードウェアトークンを 1 契約者様の複数のユーザで共有することが可能です。ワンタイムパスワード利用開始登録時に、既に他のユーザの方が使用しているハードウェアトークンがある場合は、そのハードウェアトークンを登録することで、1 つのハードウェアトークンを共有して利用することができます。

- (2)ワンタイムパスワードの初期設定がお済みでないユーザ様は、インターネットバンキングでの振込振替の 承認などワンタイムパスワードの入力が必要なお取引ができません。
- (3)ハードウェアトークンの有効期限

ハードウェアトークンには、有効期限があります。有効期限はハードウェアトークンの裏面に表示されてい ます。有効期限を過ぎますとインターネットバンキングでの振込振替の承認などワンタイムパスワードの 入力が必要なお取引ができなくなります。<u>当組合から有効期限までに新しいハードウェアトークンを送付</u> しますので、新しいハードウェアトークンを受領後、P7「有効期限到来時のワンタイムパスワード(ハード ウェアトークン)トークンの失効」の手順が必要となります。

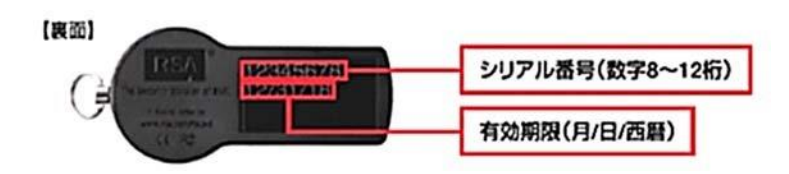

(4)ワンタイムパスワードを一定回数間違えてしまった場合、不正ログインを防止するため、インターネットバンキングでの振込振替の承認などワンタイムパスワードの入力が必要なお取引ができなくなります。再開手順はP5「ワンタイムパスワード(ハードウェアトークン)利用停止解除」をご参照ください。

(5)ハードウェアトークンの紛失・盗難・故障等

ハードウェアトークンを紛失・盗難・故障・破損した場合は、インターネットバンキングでの振込振替の承認などワンタイムパスワードの入力が必要なお取引ができなくなります。トークンの再発行にはお取引 店で書面によるお手続きが必要となりますのでご注意ください。

## ハードウェアトークン・ワンタイムパスワード初期設定方法

ご利用には、当組合から送付したキーホルダー型の専用機器(ハードウェアトークン)が必要ですので、お手 元にご準備ください。

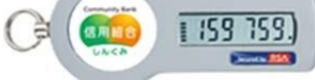

手順1

ワンタイムパスワード利用開始登録(ハードウェアトークン)

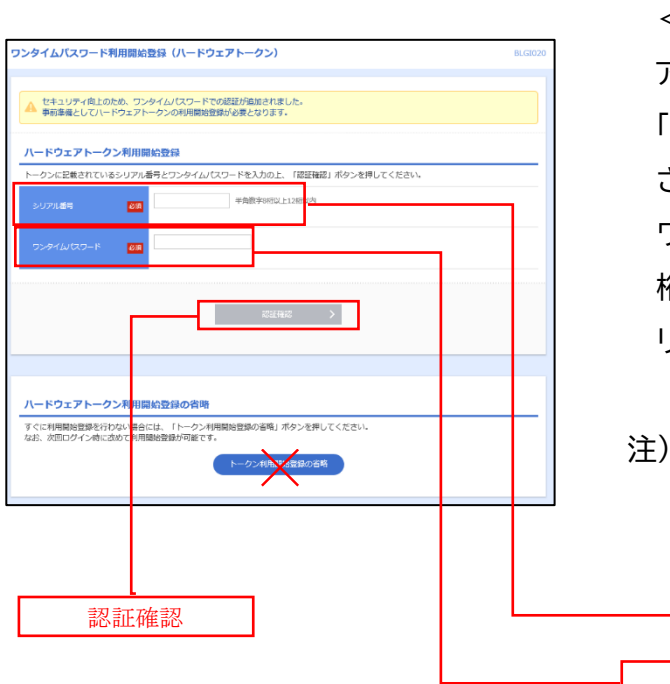

- ①ログイン画面で最初にログインすると左の図の
  <ワンタイムパスワード利用開始登録(ハードウェ</li>
  アトークン)>画面が表示されます。
  「シリアル番号」(ハードウェアトークン裏側に記載
  されている9桁のシリアル番号)と「ワンタイムパス
  ワード」(ハードウェアトークンに表示されている6
  桁のパスワード)を入力し、「認証確認」ボタンをク
  リックしてください。
- 注)「トークン利用開始登録の省略」は<u>クリックしな</u> いでください

シリアル番号

ワンタイムパスワード

注) 「トークン利用開始登録の省略」をクリックしトークン 利用を省略すると、ログインは可能ですが、ワンタイム パスワードを使う業務(振込振替等)が行えなくなるの でご注意ください。

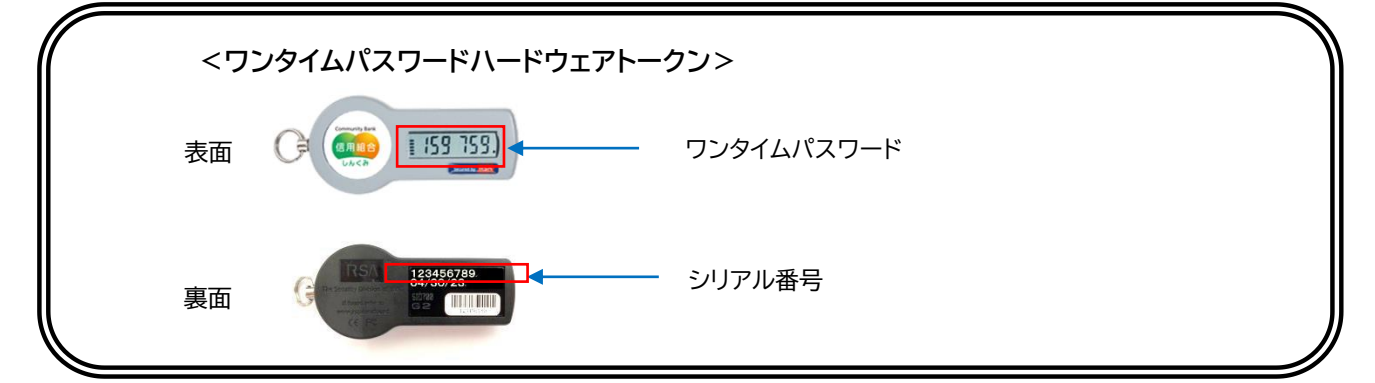

②クリック後、トップページ等に遷移しワンタイムパス ワードの利用開始登録が完了します。

## ワンタイムパスワードの利用方法

手順1

ワンタイムパスワード認証

|                                 | hanakodt                                        | テータ化子                        | 管理者ユーザ                                       | 33456789                                | サービス利用中         | 2021年09月30日 09時00分 | ハードワエアトークンに表示されて       |
|---------------------------------|-------------------------------------------------|------------------------------|----------------------------------------------|-----------------------------------------|-----------------|--------------------|------------------------|
| ]                               | ichirodt                                        | データー郎                        | マスターユーザ                                      | 23456789                                | トークン有効期限切れ      | 2013年09月30日 09時00分 |                        |
|                                 | jirodt                                          | データニ郎                        | 一般ユーザ                                        | -                                       | 失効中             | -                  | 'JJ914NX'J=F&\'JJ911   |
|                                 | saburodt                                        | データ三郎                        | マスターユーザ                                      | -                                       | トークン発行済み        | -                  | ワード認証両面の「ワンタイルパフ       |
|                                 | shirodt                                         | データ四郎                        | 一般ユーザ                                        | -                                       | 未登録             | -                  |                        |
|                                 | sachikodt                                       | データ幸子                        | 一般ユーザ                                        | 78160641                                | サービス利用中         | 2018年09月30日 09時00分 | ド」欄に入力して取引を実行してく       |
|                                 | tarodt                                          | データ太郎                        | 一般ユーザ                                        | 78160642                                | サービス利用中         | 2018年09月30日 09時00分 |                        |
| フンタ<br>ビし、<br>証項                | マイムパスワード<br>トークンの失効                             | 「が必要のない利用者は、<br>かがお済みでない場合は、 | 「ワンタイムパスワード%<br>現在のワンタイムパスワー                 | 犬態」欄を"-"で表示<br>- ド状態を表示してい              | にしています。<br>います。 |                    | ι)                     |
| ワンタ<br>だし、<br><b>証項</b><br>確認用  | タイムパスワード<br>トークンの失効<br>【目<br>』/ スワード            | 「が必要のない利用者は、<br>ががお済みでない場合は、 | 「ワンタイムパスワードも<br>現在のワンタイムパスワー<br>マンタイムパスワー    | √熊」欄を"−"で表示<br>人態」欄を"−"で表示<br>してい       | らしています。<br>います。 |                    | ι ı                    |
| ワンタ<br>だし、<br>部正項<br>確認用<br>ワンタ | タイム/スワード<br>トークンの失効<br>1日<br>1/スワード<br>マイム/スワード | が必要のない利用者は、<br>がお済みでない場合は、   | 「ワンタイム」(スワード社<br>現在のワンタイム)(スワー<br>マ<br>メッセージ | 大監  欄を" – "で表示<br>大監を表示してい<br>ド状態を表示してい | モレています。<br>います。 |                    | ι ·                    |
| ワンタ<br>だし、                      | タイムパスワード<br>トークンの失効<br>1日<br>ル(スワード<br>アイム/スワード | が必要のない利用者は、<br>かがお茶みでない場合は、  | 「ワンタイム」(スワード4<br>現在のワンタイム)(スワー<br>メッセージ      | 増を""で表示                                 | しています。<br>小ます。  |                    | <b>し</b><br>ワンタイムパスワード |

■ワンタイムパスワードの入力が必要となるお取引

- ・振込(都度)
- ·総合振込
- ・総合振込ファイル受付
- ·給与、賞与振込
- ・給与・賞与振込ファイル受付
- ・ペイジー収納サービス(民間)
- ・利用者登録情報変更(サービス利用権限等)
- ・トークン管理(失効)

## ワンタイムパスワード(ハードウェアトークン)利用停止解除

ワンタイムパスワードを連続して一定回数以上間違えると、不正利用を防止するため、ワンタイムパスワ ード認証が停止し、以降ワンタイムパスワードを使用する取引ができなくなります。状況を確認後、停止状 態を解消する場合は以下のいずれかの手順が必要となります。

①ひとつのハードウェアトークンで運用している場合

ひとつのハードウェアトークンを複数ユーザで共有している場合、エラー回数(利用停止状態)も共有して いるため、同じトークンを使用しているマスターユーザもしくは管理者ユーザでの利用停止解除ができま せん。利用停止を解除するには、お取引店で書面によるお手続きが必要となりますのでご注意ください。

②複数のハードウェアトークンを使用している場合

利用停止になっていないハードウェアトークンを使用しているマスターユーザもしくは管理者ユーザがい れば、そのユーザによる次の「ワンタイムパスワードの利用停止解除」の操作で利用停止解除ができます。 (利用停止になっていないマスターユーザもしくは管理者ユーザがいない場合は①の手続きが必要とな ります。)

手順1 グローバルナビゲーション操作

グローバルナビゲーションの「管理」メニューをクリックし、手順2業務の選択へ進みます。

手順2 業務の選択

業務選択画面が表示されます。

「利用者管理」ボタンをクリックし、手順3作業内容の選択へ進みます。

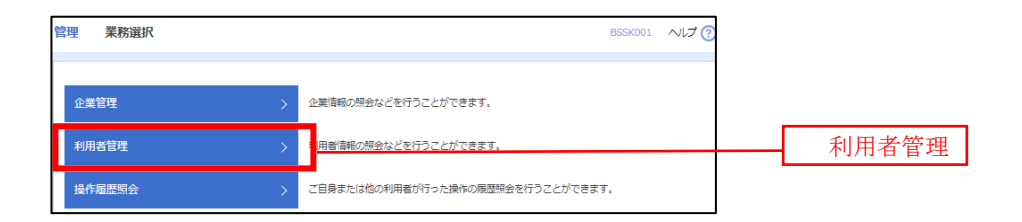

手順3 作業内容の選択

作業内容選択画面が表示されます。

「ワンタイムパスワードの利用停止解除」ボタンをクリックし、手順4ワンタイムパスワード利用停止解除の対象利用者を選択へ進みます。

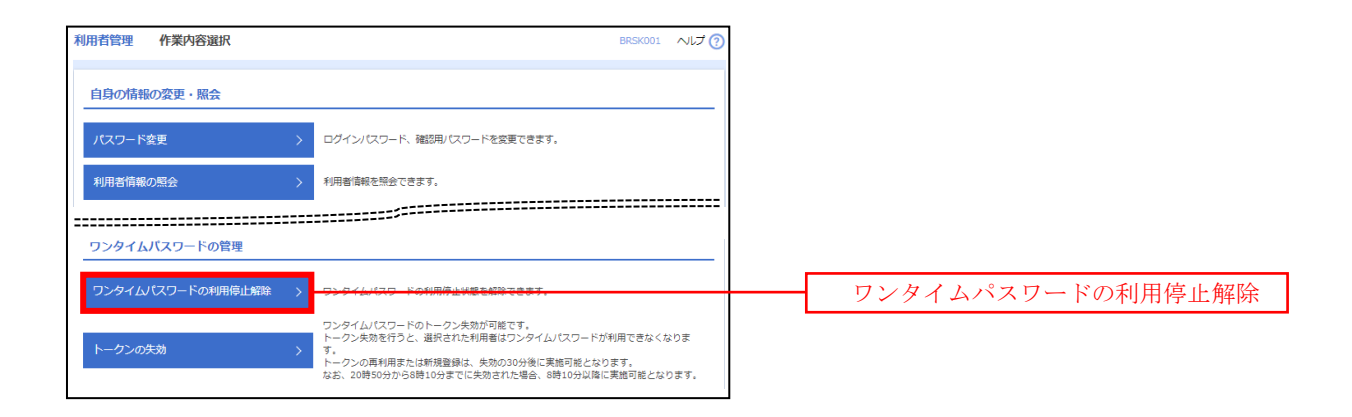

手順4 ワンタイムパスワード利用停止解除の対象者を選択

ワンタイムパスワード利用停止解除一覧画面が表示されます。

利用者一覧から対象の利用者を選択し、認証項目欄にログインユーザの「確認用パスワード」を入力して、 「停止解除」ボタンをクリックし、手順5変更完了へ進みます。

| 者管理         | リンタイムバ                       | スワード利用停止解除一覧                   |             |          | BRSK02             |   |    |      |  |
|-------------|------------------------------|--------------------------------|-------------|----------|--------------------|---|----|------|--|
| タイムバ        | (スワード利用停止解除の対                | は象利用者を選択 変更完了                  |             |          |                    |   |    |      |  |
| ンタイ」<br>象とな | ムパスワードの利用停止!<br>る利用者を選択の上、「f | 大腿を解除します。<br>亭止解除」ボタンを押してください。 |             |          |                    |   |    |      |  |
| 10997       | アル番号を使用している                  | 9用者も解除対談となります。                 |             |          |                    |   |    |      |  |
| 用者          | 一覧                           |                                |             |          |                    |   |    |      |  |
|             |                              |                                | 並び順: ログインID | Ŧ        | 昇順 ▼ (再表示)         |   |    |      |  |
| 全て          | ログインID                       | 利用者名                           | 利用者区分       | シリアル番号   | ワンタイムパスワード<br>認証状態 |   |    |      |  |
|             | hanakodt                     | データ花子                          | 管理者ユーザ      | 23456789 | 1 停止中              |   |    |      |  |
|             | ichirodt                     | データー郎                          | 一般ユーザ       | 45678909 | ⑦ 停止中              | - |    |      |  |
|             | jirodt                       | データニ郎                          | 管理者ユーザ      | 52460635 | 利用可能               |   | 利用 | ]者一覧 |  |
|             | saburodt                     | データ三郎                          | 一般ユーザ       | 34567890 | 利用可能               |   |    |      |  |
|             | shirodt                      | データ四朗                          | 一般ユーザ       | 15018960 | 利用可能               |   |    |      |  |
| 1           | sachikodt                    | データ幸子                          | マスターユーザ     | 1245678  | 0停止中               |   |    |      |  |
| 1           | an or a da                   | 17. b 1.00                     |             |          |                    |   |    |      |  |

手順5 3

変更完了

ワンタイムパスワード利用停止解除結果画面が表示されますので、変更結果をご確認ください。

有効期限到来時のワンタイムパスワード(ハードウェアトークン)トークンの失効

- ●ハードウェアトークンの有効期限が近づきましたら、当組合から有効期限までに新しいハードウェアトークンを送付しますので、新しいハードウェアトークンを受領後、下記の手順が必要となります。
- ●ハードウェアトークンの有効期限の到来による新しいハードウェアトークンへの切替えは、有効期限までに、マスターユーザ又は管理者ユーザの方によるユーザ毎の「トークンの失効操作」を行った後、新しいハードウェアトークンによる初期設定が必要です。
- ●失効操作を行わずに有効期限を過ぎますと、インターネットバンキングでの振込振替の承認などワンタイムパスワード使用する取引ができなくなります。またトークンの失効操作もできなくなりますのでご注意ください。

手順1 グローバルナビゲーションの操作

グローバルナビゲーションの「管理」メニューをクリックし、手順2業務の選択へ進みます。

手順2 業務の選択

業務選択画面が表示されます。

「利用者管理」ボタンをクリックし、手順3作業内容の選択へ進みます。

| 管理 業務選択 |   | BSSK001 ヘルプ                       | 0 |       |
|---------|---|-----------------------------------|---|-------|
|         |   |                                   |   |       |
| 企業管理    | > | 企業情報の照会などを行うことができます。              |   |       |
| 利用者管理   |   | 用者情報の照会などを行うことができます。              |   | 利用者管理 |
| 操作履歴照会  |   | ご自身または他の利用者が行った操作の履歴照会を行うことができます。 |   |       |

手順3 作業内容の選択

作業内容選択画面が表示されます。

「トークンの失効」ボタンをクリックし、手順4トークン失効の対象利用者を選択へ進みます。

| 利用者管理 作業内容選択      | В                                                                           | ISK001 ヘルプ 🕜  |
|-------------------|-----------------------------------------------------------------------------|---------------|
| 自身の情報の変更・照会       |                                                                             |               |
| パスワード変更           | > ログインパスワード、確認用パスワードを変更できます。                                                |               |
| 利用者情報の照会          | > 利用者情報を照会できます。                                                             |               |
|                   |                                                                             |               |
| ワンタイムバスワードの管理     |                                                                             |               |
| ワンタイムパスワードの利用停止解除 | > ワンタイムパスワードの利用停止状態を解除できます。                                                 |               |
| トークンの生物           | ワンタイムパスワードのトークン失効が可能です。<br>トークン失効を行うと、選択された利用者はワンタイムパスワードが利用                | できなくなりま       |
| 1-72032.03        | トークンの再利用または新規登録は、失効の30分後に実施可能となります<br>なお、20時50分から8時10分までに失効された場合、8時10分以降に実施 | ,<br>可能となります。 |

トークン失効画面が表示されます。

利用者一覧から有効期限の到来するのトークンを利用している利用者を選択し、認証項目欄にログインユー ザの「確認用パスワード」、「ワンタイムパスワード」を入力して、「失効」ボタンをクリックし、手順5失効完了へ 進みます。

| 用者管理          | 里 トーク                                | ン失効                                          |                              |                           |                 | BRSK027         | ~ルプ 🕜 |            |
|---------------|--------------------------------------|----------------------------------------------|------------------------------|---------------------------|-----------------|-----------------|-------|------------|
|               |                                      |                                              |                              |                           |                 |                 | 0     |            |
| トークン失         | 効の対象利用者を迫                            | 選択 変更完了                                      |                              |                           |                 |                 |       |            |
| <b>▲</b> 共i   | <b>▲エラーメッセー</b>                      | -9                                           |                              |                           |                 |                 |       |            |
|               |                                      |                                              |                              |                           |                 |                 |       |            |
| ワンタイ<br>トークン  | 'ムバスワードの <br>/失効を行うと、追<br>-の再利用また/19 | トークン失効を行います。<br>選択された利用者はワング<br>新規登録け、生効の30分 | タイムパスワードが利用で<br>後に実施可能とかります  | きなくなります。                  |                 |                 |       |            |
| なお、20<br>ワンタイ | 0時50分から8時1<br>「ムパスワードは、              | 10分までに失効された場<br>ご利用のトークンをご                   | 合、8時10分以降に実施可<br>観習ください。     | 「能となります。                  |                 |                 |       |            |
|               |                                      |                                              |                              |                           |                 |                 |       |            |
| 利用者           | 一覧                                   |                                              |                              |                           |                 |                 |       |            |
| 詳細エラ          | -メッセージ                               |                                              |                              |                           |                 |                 |       |            |
|               |                                      |                                              |                              | 並の項:                      | ログインID          | ▼昇順▼            | 再表示)  |            |
| 全て            | ログインID                               | 利用者名                                         | 利用者区分                        | シリアル番号                    | ワンタイムバスワード状態    | トークン有効期         | 限     |            |
|               | hanakodt                             | データ花子                                        | 管理者ユーザ                       | 33456789                  | サービス利用中         | 2021年09月30日 09時 | 時00分  |            |
|               | ichirodt                             | データー郎                                        | マスターユーザ                      | 23456789                  | ● トークン有効期限切れ    | 2013年09月30日 09月 | 時00分  |            |
|               | jirodt                               | データニ郎                                        | 一般ユーザ                        | -                         | 失効中             |                 |       | 利田老一階      |
|               | saburodt                             | データ三郎                                        | マスターユーザ                      | -                         | トークン発行済み        |                 |       |            |
|               | shirodt                              | データ四部                                        | 一般ユーザ                        | -                         | 未登録             |                 |       |            |
|               | sachikodt                            | データ幸子                                        | 一般ユーザ                        | 78160641                  | サービス利用中         | 2018年09月30日 09月 | 時00分  |            |
|               | tarodt                               | データ太郎                                        | 一般ユーザ                        | 78160642                  | サービス利用中         | 2018年09月30日 09時 | 時00分  |            |
| ※ワンタ<br>ただし、  | マイムパスワードた<br>トークンの失効だ                | が必要のない利用者は、<br>がお済みでない場合は、利                  | 「ワンタイムパスワードサ<br>見在のワンタイムパスワー | 1態」欄を"-"で表示<br>・ド状態を表示してい | 示しています。<br>います。 |                 |       |            |
| -0-315        |                                      |                                              |                              |                           |                 |                 |       | 唯認用ハスワート   |
| 認識功           | E                                    |                                              |                              | _                         |                 |                 |       |            |
| 確認用           |                                      |                                              | 92-9                         |                           |                 |                 |       |            |
|               |                                      |                                              |                              |                           |                 |                 |       |            |
| ワンタ           | イムパスワード                              | <b>必須</b><br>                                | 92-9                         |                           |                 |                 |       | ロンタイトパフロード |
|               |                                      |                                              |                              |                           |                 |                 |       |            |
|               |                                      | 2 ±100 ±                                     |                              |                           | 5h              |                 |       |            |
|               |                                      | < 利用者                                        |                              | ×                         | 90 <b>&gt;</b>  |                 |       | 失効         |
|               |                                      |                                              |                              |                           |                 |                 |       | 2 × 793    |

手順5

失効完了→新しいハードウェアトークン登録

トークン失効結果画面が表示されますので、失効結果をご確認ください。

- ※トークン失効となったユーザの方は、新しいハードウェアトークンで再度ワンタイムパスワード利用登録(初 期設定)を行ってください(P3参照)。
- ※トークンの再利用または新規登録は、失効の 30 分後に実施可能となります。 なお、20 時 50 分から 8 時 10 分までに失効された場合、8 時 10 分以降に実施可能となります。

【参考】 失効済みのハードウェアトークンについて(有効期限内の場合)

一度失効したハードウェアトークンは、再度利用開始登録を実施することにより再利用が可能です。

## ワンタイムパスワード(ハードウェアトークン)トークンの失効操作をせずに 有効期限を過ぎてしまった場合

①有効期限が残っているハードウェアトークンがある場合(複数のトークンを使用している場合)
 有効期限が残っている(利用停止になっていない)ハードウェアトークンを使用しているマスターユーザもしくは管理者ユーザがいれば、そのユーザによる「トークンの失効」操作でトークン失効ができます(P7参照)。
 利用停止になっていないマスターユーザもしくは管理者ユーザがいない場合は、②の手続きが必要とな

ります。

②有効期限が残っているハードウェアトークンが無い場合(ひとつのハードウェアトークンで運用している場合など)

トークンを失効するには、お取引店で書面によるお手続きが必要となります。